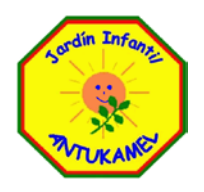

MANUAL DE INSTALACION DE CAMARAS

PARA TELEFONO MOVIL ANTUKAMEL 2013

1. Una vez instalada la aplicación iVMS-4500, deberá abrir la aplicación.

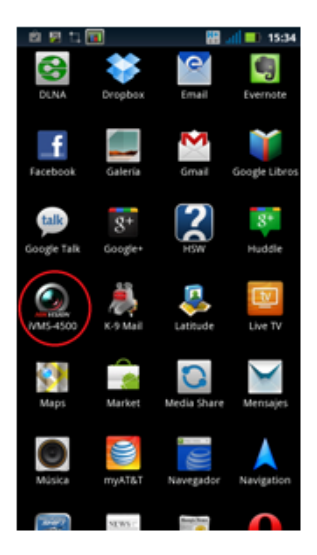

2. Tendrá que crear un usuario y una contraseña para entrar a la aplicación, cree alguno y toque "Login"

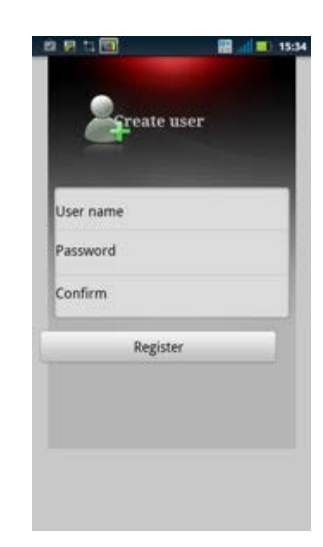

3. Luego presiona en "Devices" y presiona el botón de acción de su teléfono "Botón físico en la parte inferior izquierda del teléfono" para seleccionar luego "Add" (agregar).

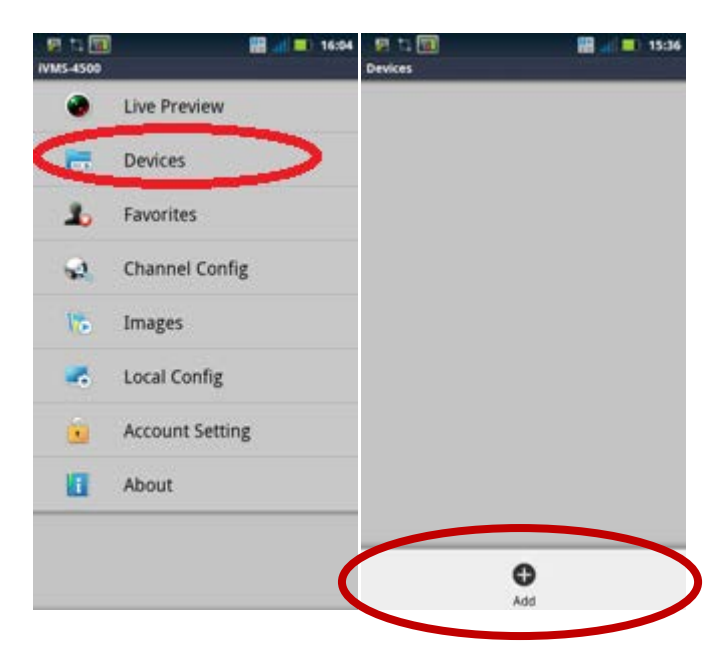

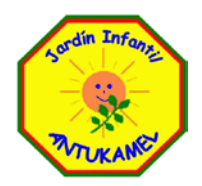

4. Ahí deberá poner los datos de conexión del Jardín Antukamel y dar guardar (Save).

| 🐖 抗 🛄<br>lew Device | 8                  | 15:37 |                      |                                     |
|---------------------|--------------------|-------|----------------------|-------------------------------------|
| levice name         | Dvr1               |       | Alias ó Device Name: | Antukamel                           |
| egister mode        | Domain             |       | Register Mode:       | HIDDNS                              |
| ddress              | dvr1.a.cctv.com.mx |       | Server Address:      | www.hik-online.com                  |
| ort                 | 8000               |       | Device Domain:       | antukamel                           |
| lser name           | admin              |       | Port:                | 80                                  |
| assword             |                    | -     | User Name:           | El entregado por el establecimiento |
| han No.             | 16                 |       | Password:            | El entregado nor el establecimiento |
|                     |                    |       |                      |                                     |
|                     | Save               |       |                      |                                     |

5. Luego debe entrar a "Live Preview" para ver sus cámaras. (Solo podrá ver cámaras del nivel respectivo)

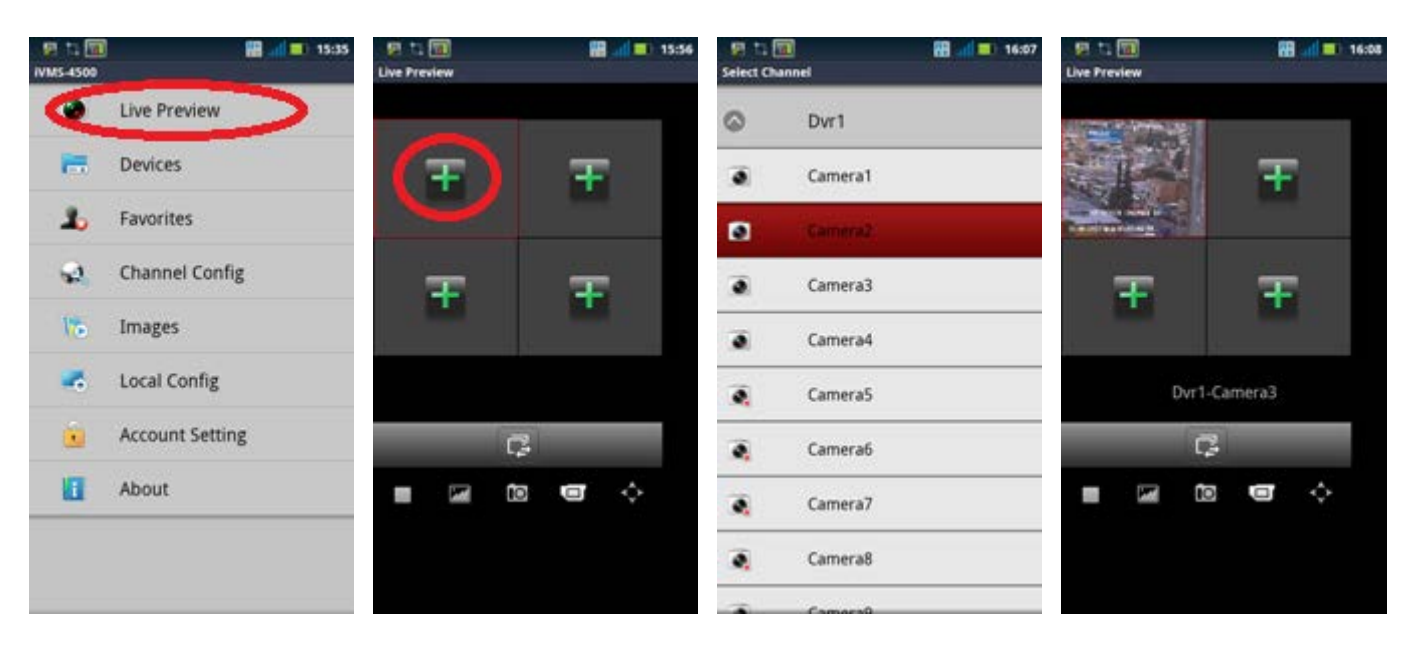